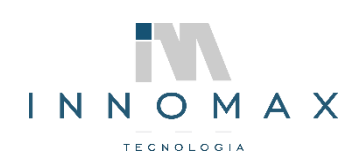

# INSTALAÇÃO SIA PDV

- Atualize o SIA para ultima versão liberada e baixe a última versão liberada do SIAPDV no endereço: <u>http://criaresuporte1.no-ip.info:9080/</u>
- Solicite o cliente o CERTIFICADO DIGITAL e o CSC.

# CONFIGURAÇÕES SIA

No SIA vamos em: UTILITÁRIOS>CONFIGURAÇÕES>CONFIGURAÇÕES

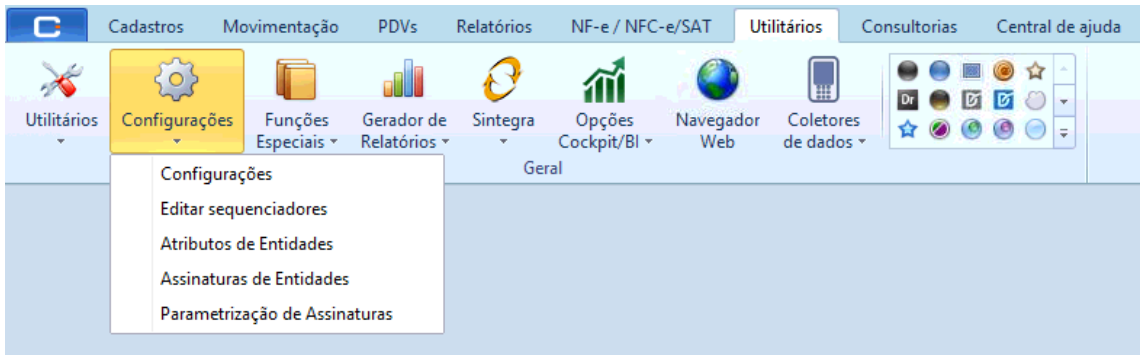

# **CONFIGURAÇÕES CERTIFICADO DIGITAL (A1)**

- Copie o arquivo do certificado para pasta "C:\Program Files (x86)\Criare\" INSTALAÇÃO CERTIFICADO NO SERVIDOR
- Instale o Certificado no computador clicando duas vezes no arquivo e seguindo os passos abaixo:

|                                                                                                    | ×                                                                                                    | ×                                                                                                    |
|----------------------------------------------------------------------------------------------------|----------------------------------------------------------------------------------------------------|----------------------------------------------------------------------------------------------------|
| ×                                                                                                    |                                                                                                    |                                                                                                    |
| 🗧 😺 Assistente para Importação de Certificados                                                                                                    |                                                                                                    |                                                                                                    |
|                                                                                                    | Arquivo a Ser Importado                                                                               | Protecio de chuve privada                                                                                    |
| Pour viudo no Assistante unos Immentacijo de                                                                                                    | Especifique o arquivo que você deseja importar.                                                       | Para manter a segurança, a chave privada foi protegida com uma senha.                                        |
| Certificados                                                                                                    |                                                                                                    |                                                                                                    |
|                                                                                                    | Nome do arquivo:                                                                                      | Digite a senha da chave privada.                                                                             |
| Use este assistente para copiar certificados, listas de certificados confiáveis e listas de<br>certificados revogados de um disco para um repositório de certificados. | are RM MATERIAIS DE CONSTRUCAO LIDA 132 16352000 120, pfx Produrar                                    |                                                                                                    |
|                                                                                                    |                                                                                                    | Senna:                                                                                                    |
| um centrado, que e emiso por uma autoricado de centração, e uma commisión de<br>sua identidade e contêm informações usadas para proteger dados ou estabelecer          | Observação: mais de um certificado pode ser armazenado em um<br>único arquivo nos seguintes formatos: |                                                                                                    |
| conexoes de rede seguras. Um repositorio de certificados e a area do sistema em que os<br>certificados são mantidos.                                                   | Troca de Informações Pessoais - PKCS nº 12 (.PFX,.P12)                                                | Exibir Senha                                                                                                 |
| Local do Repositório                                                                                                    | Padrão de Sintaxe de Mensagem Criptografada - PKCS nº7 (.P78)                                         | Opções de Importação:                                                                                        |
| Usuário Atual                                                                                                    | Repositório de Certificados Serializado da Microsoft (.SST)                                           | Habilitar proteção de chaves privadas fortes. Se habilitar essa opção, você será                             |
| ⊖ Māquina Local                                                                                                    |                                                                                                    | avisado sempre que a chave privada tor usada por um apicativo.                                               |
| Para continuar, cloue em Avancar.                                                                                                    |                                                                                                    | Marcar esta chave como exportável. Isso possibilitará o backup ou o transporte<br>das chaves posteriormente. |
|                                                                                                    |                                                                                                    | ☐ Incluir todas as propriedades estendidas.                                                                  |
|                                                                                                    |                                                                                                    |                                                                                                    |
|                                                                                                    |                                                                                                    |                                                                                                    |
|                                                                                                    |                                                                                                    |                                                                                                    |
| Avancar Cancelar                                                                                                    | Avançar Cancelar                                                                                      | Avançar Cancelar                                                                                             |
|                                                                                                    |                                                                                                    |                                                                                                    |
| ×                                                                                                    | ×                                                                                                    |                                                                                                    |
| <ul> <li>&amp; Assistente para Importação de Certificados</li> </ul>                                                                                                   |                                                                                                    |                                                                                                    |
|                                                                                                    |                                                                                                    |                                                                                                    |
|                                                                                                    | 1                                                                                                    |                                                                                                    |
| Repositórios de certificados<br>Repositórios de certificados são áreas do sistema onde os certificados são quardados.                                                  | Concluindo o Assistente para Importação de Certificados                                               |                                                                                                    |
|                                                                                                    |                                                                                                    |                                                                                                    |
| O Mindour pode celecioner automaticamente um reportitório de certificador ou você                                                                                      | O certificado será importado depois que você clicar em Concluir.                                      |                                                                                                    |
| pode especificar un local para o certificado.                                                                                                    | Vorá senarifirou ar earcinter ronfinurarñae                                                           |                                                                                                    |
| Selecionar automaticamente o repositório de certificados conforme o tipo de certificado.                                                                               | Repositório de Certificados Selecionado Determinado automaticamente pelo assistente                   |                                                                                                    |
| Colocar todos os certificados no repositório a seguir                                                                                                    | Conteúdo PFX                                                                                          |                                                                                                    |
| Repositório de Certificados:                                                                                                    | Nome do Arquivo C: (Program Hies (x86))(Chare (KM MATERIALS D                                         |                                                                                                    |
| Procurar                                                                                                    |                                                                                                    |                                                                                                    |
|                                                                                                    |                                                                                                    |                                                                                                    |
|                                                                                                    | < >                                                                                                   | Arristante para Importação de Certificador                                                                   |
|                                                                                                    |                                                                                                    | A sustaine para importação de certificados - X                                                               |
|                                                                                                    |                                                                                                    |                                                                                                    |
|                                                                                                    |                                                                                                    | A importação obteve êxito.                                                                                   |
|                                                                                                    |                                                                                                    |                                                                                                    |
|                                                                                                    |                                                                                                    | OK                                                                                                    |
| Avançar Cancelar                                                                                                    | Concluir Cancelar                                                                                     |                                                                                                    |
|                                                                                                    |                                                                                                    |                                                                                                    |

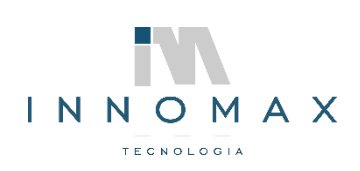

# **CONFIGURAR O CERTIFICADO NO SIA**

 No configurador vamos na seção 6.4.1 GERAL para configurar o Certificado Digital na aba CERTIFICADO dentro da aba EMPRESA.

| 🔚 Configurações do Sistema         |                                                                                                    | 83  |
|------------------------------------|----------------------------------------------------------------------------------------------------|-----|
|                                    | GERAL EMPRESA                                                                                                 |     |
|                                    |                                                                                                    |     |
| 4.2.3. PEDIDO DE COMPRA            | CERAL CERTIFICADO WEB SERVICE                                                                                 |     |
| 4.2.4. COTAÇÃO                     |                                                                                                    |     |
| 4.3. VENDAS                        | SLUb                                                                                                    |     |
| 4.3.1. GERAL                       | IbWinCrypt *                                                                                                  |     |
| 4.3.2. PEDIDO DE VENDA             | Cryptab                                                                                                    |     |
| INANCEIRO                          | aryWinCrypt *                                                                                                 |     |
| 5.1. GERAL                         | Http://b                                                                                                    |     |
| 5.2. CONTAS A PAGAR                | http://whittp *                                                                                               |     |
| 5.3. CONTAS A RECEBER              | XMLSignLb                                                                                                    |     |
| 5.4. RECEBIMENTO DE CONTA          | xsMoXmi *                                                                                                    |     |
| 5.5. CAIXA                         | SUTVOE                                                                                                    |     |
| 5.6. LANÇAMENTOS BANCARIOS         |                                                                                                    |     |
| ISCAL                              |                                                                                                    |     |
| 6.1. GERAL                         |                                                                                                    | 41  |
| 6.2. EMISSAO DE NOTAS              | (SProgram Files (985)(criare(R4) NATERIALS DECONSTRUCAD LTDA13/21035/20001/20.pb2 Escolher certificado Limpar | 411 |
| 6.2.1. GERAL                       | Número de série                                                                                               |     |
| 6.2.2. NOTA INDIVIDUAL             | 6304210928549716 ···                                                                                          |     |
| 6.2.3. NOTA DE CUPOM               | Senha                                                                                                    |     |
| 6.2.4. NOTA DE PEDIDO              |                                                                                                    |     |
| 6.2.5. NOTA DE TRANSPERENCIA       |                                                                                                    |     |
| 6.2.6. USO E CONSUMO, PERDA E DEV. | Testar configurações                                                                                          |     |
| 4 2 1 CEDAI                        |                                                                                                    |     |
| 6.3.2 LIVEO DE ENTRADA             |                                                                                                    |     |
| 6 3 3 LIVRO DE SAÍDA               |                                                                                                    |     |
| 6.4. DOCIMENTOS ELETRÔNICOS        |                                                                                                    |     |
| 6.4.1. GERAL                       |                                                                                                    |     |
| 6.4.2. NF-E                        |                                                                                                    |     |
| 6.4.3. NFC-E                       |                                                                                                    |     |
|                                    |                                                                                                    |     |
| 6.4.5. MDF-E                       |                                                                                                    |     |
|                                    |                                                                                                    |     |

 No configurador clique em ESCOLHER CERTIFICADO e indique o arquivo dele e clique em ABRIR.

| 🔚 Configurações do Sistema                                                                                                    |                           |                                 |                                         |                                                       |                                          |         |                               | 83                |
|----------------------------------------------------------------------------------------------------|---------------------------|---------------------------------|-----------------------------------------|-------------------------------------------------------|------------------------------------------|---------|-------------------------------|-------------------|
| CERTIFICA P                                                                                                    | GERAL                     | EMPRESA                         |                                         |                                                       |                                          |         |                               |                   |
| 4.2.3. PEDIDO DE COMPRA                                                                                                    | GERAL                     | CERTIFICADO                     | WEB SERVICE                             |                                                       |                                          |         |                               |                   |
| 4.3. VENDAS                                                                                                    | SSLLib                    |                                 |                                         |                                                       |                                          |         |                               |                   |
| 4.3.1. GERAL                                                                                                    | lbWinCry                  | ot 👻                            |                                         |                                                       |                                          |         |                               |                   |
| 4.3.2. PEDIDO DE VENDA                                                                                                    | CryptLib                  |                                 |                                         |                                                       |                                          |         |                               |                   |
| INANCEIRO                                                                                                    | cryWinCry                 | nt 💌                            |                                         | · · · ·                                               |                                          | ×       |                               |                   |
| 5.1. GERAL                                                                                                    | Httpl.ib                  |                                 | M Selecione o Certin                    | icado                                                 |                                          | ^       |                               |                   |
| 5.2. CONTAS A PAGAR                                                                                                    | httpWigHt                 | m T                             | $\leftarrow \rightarrow \cdot \uparrow$ | « Arquivos de Programas (x86) → Criare → 🗸 🗸          | D Pesquisar Criare                       | Q       |                               |                   |
| 5.3. CONTAS A RECEBER                                                                                                    | XMI Signi lb              | Ψ                               |                                         |                                                       |                                          |         |                               |                   |
| 5.4. RECEBIMENTO DE CONTA                                                                                                    | veMeV                     |                                 | Organizar 🔻 N                           | ova pasta                                             | 8== 💌 🛄                                  | 0       |                               |                   |
| 5.5. CAIXA                                                                                                    | ESI Tupo                  |                                 |                                         | ▲ Nome Ô                                              | ata de modificação Tipo                  | ^       |                               |                   |
| 5.6. LANÇAMENTOS BANCÁRIOS                                                                                                    | SSLType                   |                                 | 📌 Acesso rápido                         | - mpona                                               | or roy book rooks - rooks all an         | quiros  |                               |                   |
| ISCAL                                                                                                    |                           | .2 *                            | 📃 Área de Traba                         | Schemas 0                                             | 6/10/2021 09:24 Pasta de ar              | quivos  |                               |                   |
| 6.1. GERAL                                                                                                    | Caminho 1                 |                                 | 👆 Downloads                             | schemascie 0                                          | 6/10/2021 09:24 Pasta de ar              | quivos  |                               |                   |
| 6.2. EMISSÃO DE NOTAS                                                                                                    | C:\Program Files (x86)    | Criare RM MATERIAIS DE          | Documentos                              | SchemasNUFe 0                                         | 0/10/202109:24 Pasta de ar               | quivos  | Escolher certif               | icado Limpar      |
| 6.2.1. GERAL                                                                                                    | Número de série           |                                 | Imagens                                 | 2 Server 0                                            | c/10/2021 09:55 Pasta de ar              | quivos  |                               |                   |
|                                                                                                    | 6304210928549716          |                                 | Criare                                  | suporte 0                                             | 6/10/2021 09:23 Pasta de ar              | quivos  |                               |                   |
| 6.2.3. NOTA DE CUPOM                                                                                                    | Senha                     |                                 | Desumenter                              | Die suporte 0                                         | 6/10/2021 09:23 Pasta de ar              | quivos  |                               |                   |
| 6.2.4. NOTA DE PEDIDO                                                                                                    | ****                      |                                 | Documentos                              |                                                       | 1/10/2021 13:09 Pasta de ar              | quivor  |                               |                   |
| 6.2.5. NOTA DE TRANSFERENCIA                                                                                                    |                           |                                 | INNOMAX                                 |                                                       | 6/10/2021 19:09 Pasta de ar              | quivor  |                               |                   |
| 6.2.6. USO E CONSUMO, PERDA E DEV.                                                                                                    | Testar configurações      |                                 | Pedidos_usar                            | Ido RM MATERIAIS DE CONSTRUCAO I TDA 13216352000120 2 | 9/09/2021 16:17 Troca de In              | forma w |                               |                   |
| 6.3. LIVROS FISCAIS                                                                                                    |                           |                                 | <ul> <li>OneDrive</li> </ul>            | v <                                                   |                                          | >       |                               |                   |
| 6.3.1. GERAL                                                                                                    |                           |                                 |                                         |                                                       |                                          |         |                               |                   |
| 6.3.2. LIVRO DE ENTRADA                                                                                                    |                           |                                 |                                         | Nome: RM MATERIAIS DE CONSTRUCAO LIDA13216352000120   | <ul> <li>Arquivos PFX (*.ptx)</li> </ul> | ~       |                               |                   |
| 6.3.3. LIVRO DE SALDA                                                                                                    |                           |                                 |                                         |                                                       | Abrir Cancel                             | lar     |                               |                   |
| 6.4.1 CEPAL                                                                                                    |                           |                                 |                                         |                                                       |                                          | .:      |                               |                   |
| 6.4.2 NE.E                                                                                                    |                           |                                 |                                         |                                                       |                                          |         |                               |                   |
| 6.4.3. NEC-F                                                                                                    |                           |                                 |                                         |                                                       |                                          |         |                               |                   |
| 6.4.4. CT-E                                                                                                    |                           |                                 |                                         |                                                       |                                          |         |                               |                   |
| 6.4.5. MDF-E                                                                                                    |                           |                                 |                                         |                                                       |                                          |         |                               |                   |
| 6.4.6. AN-E                                                                                                    |                           |                                 |                                         |                                                       |                                          |         |                               |                   |
| 6.5. SPED                                                                                                    |                           |                                 |                                         |                                                       |                                          |         |                               |                   |
| 6.6. LANÇAMENTO ECF                                                                                                    |                           |                                 |                                         |                                                       |                                          |         |                               |                   |
| 4                                                                                                    | * Alem do nome e a extens | ao do arquivo, a contiguração ( | devera informar seu camin               | no completo.                                          |                                          |         |                               |                   |
| F4/F5 - Comprimir/Expandir grupos F1 - Ocultar/Exitori ajuda sobre o uso das configurações F8 - Consultar histórico de alterações do campo F10 - gervaer Gancelar Eechar |                           |                                 |                                         |                                                       |                                          |         | Eechar                        |                   |
| 🕂 🔎 Digite aqui para pesquisar                                                                                                    | 0                         | H 💽 📃                           | 🧿 📓 🔁                                   | 5                                                     |                                          | ∧ ĝ     | ЕП <b>4</b> 12 РОК<br>РТВ2 06 | 09:46<br>/10/2021 |

• Insira a senha do Certificado e clique em OK.

| Caminho 1                               |                                              |                             |
|-----------------------------------------|----------------------------------------------|-----------------------------|
| C:\Program Files (x86)\Criare\RM MATERI | Sia - Senha certificado                      | Escolher certificado Limpar |
| Número de série                         | Informe a centra do certificado dinital **** |                             |
| 6304210928549716                        |                                              |                             |
| Senha ****                              | OK Cancel                                    |                             |
| T                                       |                                              |                             |

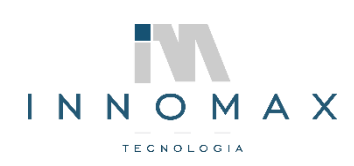

# **CONFIGURAÇÕES NFCe**

• No configurador vamos na seção 6.4.3 NFC-e e preenchemos conforme a imagem colocando o CSC do cliente.

| EMPRESA                              | LOCAL                    |                                                               |
|--------------------------------------|--------------------------|---------------------------------------------------------------|
| Apl. 2104                            |                          |                                                               |
| Ambiente                             | Producão                 | UF autorizadora                                               |
| Forma de emissão                     | Office T                 | Versão de leiaute                                             |
| Modelo DANFE                         | Omine *                  | Cód. CSC (Token)                                              |
| CSC (Código de Seg                   | jurança do Contribuinte) | )                                                             |
| SOLICITE O CSC                       | DO CLIENTE               |                                                               |
| * O CSC tem valor                    | diferente para os ambier | ntes (Homologação/Produção), consultar com a SEFAZ do estado. |
| Salvar arquive     Destino dos arqui | os de retorno            |                                                               |
|                                      |                          |                                                               |
|                                      |                          |                                                               |
| Texto para e-mail (r                 | náximo 250 caracteres)   |                                                               |
|                                      |                          |                                                               |
|                                      |                          |                                                               |
|                                      |                          |                                                               |

• Na aba local ativamos a atualização automática a cada 30 minutos.

| EMPRESA                                  | LOCAL | 3 |  |  |  |  |  |
|------------------------------------------|-------|---|--|--|--|--|--|
| Apl. 2104                                |       |   |  |  |  |  |  |
| ✓ Ativar atualização automática de NFC-e |       |   |  |  |  |  |  |
| Executar atualização a cada 30 minutos   |       |   |  |  |  |  |  |

# CONFIGURAÇÃO DE FORMAS DE PAGAMENTO

- Solicite ao cliente FORMAS DE PAGAMENTO a se utilizar no sistema.
  - Ex. DINHEIRO

CARTAO CREDITO CARTAO DEBITO CHEQUE A VISTA CHEQUE A PRAZO PRAZO PIX TRANFERENCIA FINANCEIRA

 No caso de recebimento por forma de CARTÃO solicite as informações da empresa intermediadora de pagamento (Cielo, Sipag, GetNet, entre outras...), e as taxas de operação enviando o formulário CADASTRO 0372.

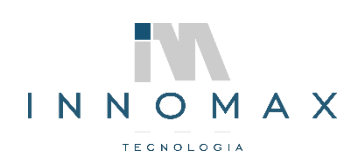

# CADASTRO INTERMEDIADORA DE PAGAMENTO

• Solicite ao cliente que cadastre o Banco do Cliente em CADASTROS>Banco/Carteira/Portador

| 🖥 🍷 Cadastro de Banco/Carteira/Portador - 1 - RM MATERIAIS DE CONSTRUCAO LTDA - ME - Versão: 8.4.2154 🖾 📼 0                                                                                                    |                                                                                                    |  |  |  |
|----------------------------------------------------------------------------------------------------|----------------------------------------------------------------------------------------------------|--|--|--|
| Cadastros Movimentação PDVs Relatórios NF-e / NFC-e/SAT Utilitários Consultorias Central de                                                                                                    | ajuda 🔄 Banco/Cartera/Portador 🕅                                                                                                    |  |  |  |
| Image: Second second second | Cadestro Configurações de boleto Outras informações Campos a serem informações Compos a serem informações Código do Baino Nome Código do Baino Nome Código d |  |  |  |
| G Cadastro de Banco/Carteira/Portador ×                                                                                                    | Nº do banco Agência DV. Conta nº DV. Nº do Proximo Cheque                                                                                                    |  |  |  |
|                                                                                                    |                                                                                                    |  |  |  |
| Dados Cadastrados                                                                                                    | Método de Impressão                                                                                                    |  |  |  |
| Cód. banco Nome Bar Agência Conta Observação                                                                                                    | Nº che Carteira     Fyrhu                                                                                                    |  |  |  |
|                                                                                                    | Layout Cheque                                                                                                    |  |  |  |
|                                                                                                    | Imprin                                                                                                    |  |  |  |
|                                                                                                    | Carteira Wosso Humero Codigo do Cedenie DV. Espece Doc. Seq. arq. rem.                                                                                                    |  |  |  |
|                                                                                                    | Plano de contas - Pagamentos Desconto (%)                                                                                                    |  |  |  |
|                                                                                                    |                                                                                                    |  |  |  |
|                                                                                                    | Plano de contas - Taxas                                                                                                    |  |  |  |
|                                                                                                    |                                                                                                    |  |  |  |
|                                                                                                    | Conta contábil                                                                                                    |  |  |  |
|                                                                                                    |                                                                                                    |  |  |  |
|                                                                                                    |                                                                                                    |  |  |  |
|                                                                                                    | Conta Contábil o/Litos Efetivados                                                                                                    |  |  |  |
|                                                                                                    |                                                                                                    |  |  |  |
|                                                                                                    | Observações                                                                                                    |  |  |  |
|                                                                                                    |                                                                                                    |  |  |  |
|                                                                                                    | Tipo de Cobrança                                                                                                    |  |  |  |
|                                                                                                    |                                                                                                    |  |  |  |
|                                                                                                    | OK F10 - Gravar Cancelar                                                                                                    |  |  |  |
|                                                                                                    |                                                                                                    |  |  |  |
|                                                                                                    |                                                                                                    |  |  |  |
| ◀ □                                                                                                    | ▶ <u>F</u> echa                                                                                                    |  |  |  |
| Usuário: MASTER CNPJ: 13.216.352/0001-20 Empresa: 1 - RM MATERIAIS DE CONSTRUCA                                                                                                    | D LTDA - ME                                                                                                    |  |  |  |
| 🚦 🔎 Digite aqui para pesquisar 🛛 🛛 🛱 💽 .                                                                                                    | · ତ 도 4. POR 10:39                                                                                                    |  |  |  |

• Cadastre a Intermediadora de Pagamentos em CADASTROS>EMITENTES>EMITENTES como fornecedor clicando em INSERIR no canto direito da tela que abrir buscando o CNPJ.

| 🕤 🔻                                                                                                    | Cadastro de emitentes - 1 - RM MATERIAIS DE CONSTRUCAO LTDA - ME - Versão: 8.4.2154                 | (c) _ @ X                        |
|----------------------------------------------------------------------------------------------------|----------------------------------------------------------------------------------------------------|----------------------------------|
| Cadastros Movimentação PDVs Relatórios NF-e / NFG                                                        | -e/SAT Utilitários Consultorias Central de ajuda                                                    |                                  |
| 🕘 🎎 🎲 📋 🍇 📟                                                                                              | Clienter - Edicin de dedor                                                                          |                                  |
| Não há novas Emitentes Produtos Gestão de Operações Tabe                                                 |                                                                                                    |                                  |
| versões * * estoque * *<br>Ajuda Emitentes Produtos                                                      | Código Doc. Estrangeiro CPF/CNPI Identidade/Inscrição Pessoa<br>7 Estrangeiro CPF/CNPI CPF          | ۵                                |
| 🕞 Cadastro de Banco/Carteira/Portador 🛛 😏 Cadastro de emitentes 🗙                                        | Tipo Tipo de pedido padrão                                                                          | - × ×                            |
|                                                                                                    | Nome/Razão social Nome fantasia                                                                     | E& *                             |
| Busca Automática                                                                                         |                                                                                                    |                                  |
| Código (F2) (F3) Razão social *                                                                          | Cadastro Endereço Endereço cobrança Endereço de entrega Fidelização Convênios Contatos Referência   |                                  |
|                                                                                                    | Campos a serem informados                                                                           | Exibir inativos                  |
| Dados Cadastrados                                                                                        | Nome do pai                                                                                         |                                  |
| Cód. cliente Nome fantasia UF Pes Tip                                                                    | Nome da mãe Local de trabalho                                                                       | Bairro Cep Tele                  |
| * 7                                                                                                    |                                                                                                    | () Excluir                       |
|                                                                                                    | Email Cargo                                                                                         | Pesquisar                        |
|                                                                                                    | Site Data nascimento/Fundação                                                                       |                                  |
|                                                                                                    |                                                                                                    | Imprimir                         |
|                                                                                                    | Referências                                                                                         |                                  |
|                                                                                                    | Oburnuliu                                                                                           |                                  |
|                                                                                                    | Observações                                                                                         |                                  |
|                                                                                                    |                                                                                                    |                                  |
|                                                                                                    |                                                                                                    |                                  |
|                                                                                                    |                                                                                                    |                                  |
|                                                                                                    | Vendedor Exibir financeiro na nota                                                                  |                                  |
|                                                                                                    | Data radastro Data últ comora Data de manutenção Saldo de limite de crédito. Permite despesa boleto |                                  |
|                                                                                                    | 06/10/2021 Sim                                                                                      |                                  |
|                                                                                                    | Perfil de pagamento Ativo                                                                           |                                  |
|                                                                                                    | Crediário Cheque Cartão O Sim O Não                                                                 |                                  |
| 4                                                                                                    |                                                                                                    | • • • •                          |
| Informações do Emitente Selecionado<br>Limite de crédito Saldo devedor Saldo limite Saldo limite de créd | Próximo OK F10 - Gravar Cancelar                                                                    | Emitante Institute               |
| R\$ 0,00 R\$ 0,00 R\$ 0,00                                                                               |                                                                                                    | Postui pendência                 |
|                                                                                                    |                                                                                                    | Lector                           |
| Isuánio: MASTER CNBI: 13.216.352/0001-20                                                                 | P<br>Empresa: 1 - BM MATERIAIS DE CONSTRUIÇÃO LIDA - ME                                             |                                  |
| E 🔎 Digite aqui para pesquisar O                                                                         | H 💽 🛤 💽 🖬 🔁 🖬                                                                                       | ∧ ⊕ ⊑ 4 <mark>, POR 11:02</mark> |

CADASTRO DE ADMINISTRADORAS DE CARTÃO (APP0372)

 Abrir a aplicação 0372 clicando no símbolo da CRIARE antes de Cadastros digitando o Cód. Aplicação (372) e clicando em ok..

| 9                 |                                                       |                                 |   |
|-------------------|-------------------------------------------------------|---------------------------------|---|
|                   | Localizar aplicação                                   |                                 |   |
| Aplicações        | Cód. aplicação Descrição                              |                                 |   |
| 14                | 372 OK                                                |                                 |   |
| informações       |                                                       |                                 |   |
|                   | <ul> <li>Cód. aplicação</li> <li>Descrição</li> </ul> | Disponível                      | - |
| Atualizar Acessos | 322 IMPRESSAO DE ROMANEIO DE ENTREGA                  | A partir da versão Full         |   |
|                   | 326 RELATORIO DE HISTORICO DE NEGOCIA?aO              | A partir da versão Full         |   |
|                   | 371 RELATORIO DE MOVIMENTA?aO DE CARTãO DE CR?DITO    | A partir da versão Profissional |   |
| Troca Rapida      | 372 CADASTRO DE ADMINISTRADORAS DE CARTãO DE CR?DITO  | Todas Versões                   |   |
|                   | 373 MOVIMENTA?aO DE CARTAO DE CR?DITO                 | Todas Versões                   |   |
|                   | 374 RELATORIO DE AJUSTE DE ESTOQUE                    | A partir da versão Standard     |   |
|                   | 392 GESTAO DE COMANDAS                                | A partir da versão Profissional |   |
|                   | 406 CADASTRO DE OBSERVA?0ES DO LAN?AMENTO FISCAL      | A partir da versão Standard     |   |
|                   | 421 CARTA DE CORRE?aO ELETRONICA                      | A partir da versão Standard     |   |

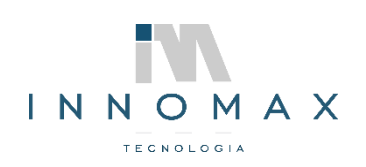

83

Na tela da aplicação clicamos em inserir no canto direito e preenchemos a tela que abrir ٠ com as formas de pagamento recebidas por cartão (Debito, Credito, Alimentação...) e preenche também a aba parcelas.

# Ex. cartão debito:

| 🚦 Edição de Admir                  | nistradoras de cartão 🛛               | c | 📑 Edição | de Administ     | radoras de cartão     |                |              | 23       |
|------------------------------------|---------------------------------------|---|----------|-----------------|-----------------------|----------------|--------------|----------|
| Cadastro Parcel                    | as Config. de bandeiras               |   | Cadastr  | Parcelas        | Config. de bandeiras  |                |              |          |
| Campos a serem in                  | nformados                             | 1 | Número   | de Parcelas     | -                     | Valor da Taxa  | (%)          |          |
| Código:                            | 1-2 Status:                           |   |          |                 |                       | 1              |              | 1,70 %   |
| Nome:                              | CARTAO DEBITO                         |   |          |                 |                       |                |              |          |
| Dias:                              | 1                                     |   |          |                 |                       |                |              |          |
| Cód. banco:                        | BANCO PADRAO                          |   |          |                 |                       |                |              |          |
| Cód. Participante:                 | 8 ··· BANCO COOPERATIVO SICOOB S.A.   |   |          |                 |                       |                |              |          |
| Tipo:                              | Débito -                              |   |          |                 |                       |                |              |          |
| Cód. TEF:                          | · · · · · · · · · · · · · · · · · · · |   |          |                 |                       |                |              |          |
| Percentual desc:                   | % 0,00                                |   |          |                 |                       |                |              |          |
| Índice NFC-e:                      | Outros 🔻                              |   |          |                 |                       |                |              |          |
| Índice Tipo NFC-e:                 | Cartão de Débito 👻                    |   |          |                 |                       |                |              |          |
| Plano de contas<br>p/ Conciliador: | 1 ···· CONTA CREDITO DEFAULT          |   |          |                 |                       |                |              |          |
| Integra concil.:                   | Não 👻                                 |   |          |                 |                       |                |              |          |
| Carteira Digital:                  | Não 👻                                 |   | 4        |                 |                       | Ш              |              | •        |
| Admnistradora e                    | -Commerce:                            |   | Inser    | ir C <u>a</u> r | celar G <u>r</u> avar | <u>E</u> ditar | Excluir      |          |
|                                    | F10 - Gravar Cancelar                 |   |          |                 |                       |                | F10 - Gravar | Cancelar |

# Ex. cartão credito:

| 📑 Edição de Admir                  | istradoras de cartão 🕅               | 📑 Edição | de Administ | radoras de cartão      |                      | 23   |
|------------------------------------|--------------------------------------|----------|-------------|------------------------|----------------------|------|
| Cadastro Parcel                    | as Config. de bandeiras              | Cadastr  | Parcelas    | Config. de bandeiras   |                      |      |
| Campos a serem in                  | formados                             | Número   | de Parcelas |                        | Valor da Taxa (%)    |      |
| Códigos                            | 1.1 Status:                          |          |             | 1                      | 2,                   | 70 % |
| courgo.                            |                                      |          |             | 2                      | 3,                   | 12 % |
| Nome:                              | CARTAO CREDITO                       |          |             | 3                      | 3,                   | 12 % |
| Dias:                              | 30                                   |          |             | 4                      | 3,                   | 12 % |
| Cód, banco:                        | BANCO PADRAO                         |          |             | 2                      | 3,                   | 12 7 |
|                                    |                                      |          |             | 7                      |                      | 40 % |
| Cód. Participante:                 | 8 ···· BANCO COOPERATIVO SICOOB S.A. |          |             | 8                      | 3,                   | 40 % |
| Tipo:                              | Crédito 🔻                            |          |             | 9                      | 3,                   | 40 % |
| C44 TEL                            |                                      |          |             | 10                     | 3,                   | 40 % |
| Cou. rer:                          |                                      |          |             | 11                     | 3,                   | 40 % |
| Percentual desc:                   | % 0,00                               |          |             | 12                     | 3,                   | 40 % |
| Índice NFC-e:                      | Outros 🔻                             |          |             |                        |                      |      |
|                                    |                                      |          |             |                        |                      |      |
| Índice Tipo NFC-e:                 | Cartao de Crédito 💌                  |          |             |                        |                      |      |
| Plano de contas<br>p/ Conciliador: | 2 ···· CONTA DEBITO DEFAULT          |          |             |                        |                      |      |
| Integra concil.:                   | Não *                                |          |             |                        |                      |      |
| Carteira Digital:                  | Não                                  | 4        |             | 1                      |                      | •    |
| Admnistradora e                    | Commerce:                            | Inser    | ir Can      | icelar G <u>r</u> avar | Editar Excluir       |      |
|                                    | F10 - Gravar Cancelar                |          |             |                        | F10 - Gravar Cancela | •    |

#### Ex. PIX

| E Caller and Adapt                 | a takan da ana da anaké a |                             |
|------------------------------------|---------------------------|-----------------------------|
| =∓ Edição de Admi                  | histradoras de cartao     | 23                          |
| Cadastro Parce                     | las Config. de bandeiras  |                             |
| Campos a serem i                   | informados                |                             |
| Código:                            | 1-3                       | Status: Ativo               |
| Nome:                              | PIX                       |                             |
| Dias                               | 1                         |                             |
| Cód. banco:                        | BANCO PADRAO              |                             |
| Cód. Participante:                 | 8 ··· BANCO COOP          | ERATIVO SICOOB S.A.         |
| Tipo:                              | Débito 👻                  |                             |
| Cód. TEF:                          | Débito                    | ·                           |
| Percentual desc                    | : % 0,00                  |                             |
| Índice NFC-e                       | :                         | Outros 🔻                    |
|                                    |                           |                             |
| Indice Tipo NFC-e                  |                           | Pagamento Instantaneo (PIX) |
| Plano de contas<br>p/ Conciliador: |                           |                             |
| Integra concil.                    | Não 👻                     |                             |
| Carteira Digital                   | Sim 👻                     |                             |
| Admnistradora e                    | -Commerce:                | •                           |
|                                    |                           | F10 - Gravar Cancelar       |

| Edicio de                                                                                                    | Administ                     |                 | že.      |          |              |          |  |  |
|----------------------------------------------------------------------------------------------------|------------------------------|-----------------|----------|----------|--------------|----------|--|--|
| + Eulção di                                                                                                   | e Auminist                   | autoras de cart | au       |          |              | 23       |  |  |
| Cadastro                                                                                                    | Parcelas                     | Config. de b    | andeiras |          |              |          |  |  |
| Bandeiras S                                                                                                   | Bandeiras SITEF relacionadas |                 |          |          |              |          |  |  |
| Código SITE                                                                                                   | F Adr                        | ministradora    |          | Bandeira | Tipo         | Inserir  |  |  |
| 60110024                                                                                                    | PIX                          |                 |          | Pix      | Carl         |          |  |  |
| 4                                                                                                    | 11                           |                 |          |          | •            | Excluir  |  |  |
| Bandeiras                                                                                                    | Conciliador                  | de Cartões      | ,        |          |              |          |  |  |
| Código SITE                                                                                                   | E Adr                        | ninistradora    |          | Bandeira | Tip          |          |  |  |
| Código SITEF Administradora Bandeira Tipo interir<br>Excluir<br><nenhuma bandeira="" cadastrada=""></nenhuma> |                              |                 |          |          |              |          |  |  |
|                                                                                                    |                              |                 |          |          | •            |          |  |  |
|                                                                                                    |                              |                 |          |          | F10 - Gravar | Cancelar |  |  |

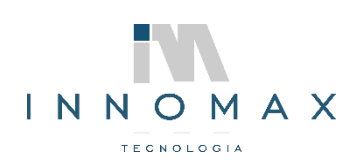

## **CADASTRO FORMAS DE PAGAMENTO**

• Para o envio da forma de pagamento para o caixa devemos configurar o envio para o PDV dentro de FORMAS DE PAGAMENTO presente na aba CADASTROS

|       |                  |            |              |                |              |       |           |            |              |                     |             |                        | _           |                |            |          |        |         |         |                |       |        |       |         |
|-------|------------------|------------|--------------|----------------|--------------|-------|-----------|------------|--------------|---------------------|-------------|------------------------|-------------|----------------|------------|----------|--------|---------|---------|----------------|-------|--------|-------|---------|
| 4     | 3                | <b>\$</b>  |              |                | *            |       |           | 2          |              | 1                   |             | -                      | 2           | •              |            |          |        |         |         |                |       |        |       |         |
| Nao n | ões -            | intentes   | Produtos     | Gestao de      | Operaçõe     | 5 12  | belas vi  | endedores  | Empresas     | Portador            | pagamento   | Pormas de<br>pagamento | Usuarios    | Permissões     | PUVS       |          |        |         |         |                |       |        |       |         |
| Aj    | uda Em           | nitentes   | Pro          | dutos          |              |       |           |            |              | Diverse             | s           |                        |             |                |            |          |        |         |         |                |       |        |       | ۵       |
| 🕤 Ca  | dastro de forma: | s de pagam | iento ×      |                |              |       |           |            |              |                     |             |                        |             |                |            |          |        |         |         |                |       |        |       | ₹ X     |
|       |                  |            |              |                |              |       |           |            |              |                     |             |                        |             |                |            |          |        |         |         |                |       |        |       | - 🔊     |
| Dados | Cadastrados      |            |              |                |              |       |           |            |              |                     |             |                        |             |                |            |          |        |         |         |                |       |        |       | Inserir |
| ₽ Id. | Descrição        | Pa         | r Em Preco p | Im; Forma de p | gtc Fecha pr | é Via | Liberação | Tipo de pi | Gerar fatura | r Cliente ID. Ban B | anco        | Lar Valo               | r mínimo Va | lor Mínin Valo | r N Percer | 1 Usa Ti | Usa Ca | Usa lar | Usa lar | Usa lar Cód. P | Razão | Pr. Em | Jsi 💾 |         |
| ٠     | 1 DINHEIRO       | 1          | V            | DINHEIRO       | 1            | 1     | 1         | Dinheiro   |              |                     |             |                        | 0,00        | 0,00           | 0          |          |        |         |         |                |       | 🔲 S    |       | Excluir |
|       | 2 CHEQUE VISTA   | A 📝        | V            | CHEQUE         | 7            | 1     | 1         | Cheque     |              |                     |             |                        | 0,00        | 0,00           | 0          |          |        |         |         | 7              |       | 🔲 S    |       |         |
|       | 3 CHEQUE PRE     |            | 1            | CHEQUE PR      | E            | 1     | 1         | Cheque     | 1            | 1 B                 | ANCO PADRAO |                        | 0,00        | 0,00           | 0          |          |        |         |         | 1              |       | 🛄 S    |       | Imprime |
|       | 4 CARTAO CRED    | DITO 🔲     | 1            | CARTAO CR      | ED 🖌         | 1     | 1         | Cartão     |              |                     |             | 1                      | 0,00        | 0,00           | 0          |          |        |         |         |                |       | 🔲 S    |       |         |
|       | 5 CARTAO DEBIT   | ro 🗉       | 1            | CARTAO DE      | B            | 1     | 1         | Cartão     |              |                     |             | 1                      | 0,00        | 0,00           | 0          |          |        |         |         |                |       | 🗆 S    |       |         |
|       | 6 BOLETO         |            | V            | BOLETO         |              | 1     | 1         | Boleto     | 7            | 1 B                 | ANCO PADRAO |                        | 0,00        | 0,00           | 0          |          |        | 1       |         |                |       | 🛄 S    |       |         |
|       | 7 FINANCEIRA     |            | 1            | FINANCEIR/     | A 📝          | 1     | 1         | Financeira | 1            | 1 B                 | ANCO PADRAO |                        | 0,00        | 0,00           | 0          |          |        |         |         |                |       | 🔲 S    |       |         |

 Na tela de cadastros clicamos duas vezes na forma de pagamento, ajustamos as configurações e marca na aba NFC-e PDV o check "ENVIA FORMA DE PAGAMENTO PARA PDV?" das formas utilizadas pelo cliente.

## Ex. Dinheiro

| 🕤 Formas de pagamento 🛛                                                                        | 🕤 Formas de pagamento 🛛 🕅                                                |
|------------------------------------------------------------------------------------------------|--------------------------------------------------------------------------|
| Cadastro NFC-e PDV e-Commerce Programa de Fidelidade                                           | J Cadastro NFC-e PDV e-Commerce Programa de Fidelidade                   |
| Campos a serem informados                                                                      |                                                                          |
| Descrição Banco                                                                                | Sa cançamento FEF DEDICADO?                                              |
| DINHEIRO                                                                                       | Usa Lançamento Cartao POS? Porma de pagamento permite preço cartao loja? |
| Preço padrão Núm. vias Tipo de pagamento Forma de pgto. PDV                                    | Usa Lançamento Cheque? Ignorar promoção para esta forma de pagamento.    |
| T 1 C DINHEIRO T DINHEIRO                                                                      | Usa Lançamento Venda Prazo?                                              |
| limite Alerta de                                                                               | Usa Lançamento Convênio? Carteira Digital - Exibir QRCode?               |
| Valor mínimo sangria Perc. desconto Cód. Conta (Venda PDV) VIr Mín. Parcela VIr despesa boleto | 🔲 Usa Lançamento Fidelidade?                                             |
| 0,00 0 0 • 0,00                                                                                |                                                                          |
| V Particina caiva                                                                              |                                                                          |
| ✓ Liberação automática Gerar faturamento                                                       |                                                                          |
| Imprime vinculado pré-venda                                                                    |                                                                          |
| Lança movimento cartão Pr. Padrão sobrepõe Promoção quando produto em promoção                 |                                                                          |
| Somar no Fechamento Diário de Pedidos Imprimir Contra Vale no troco                            |                                                                          |
| Cód. cliente ····                                                                              |                                                                          |
|                                                                                                |                                                                          |
| OK F10 - Gravar Cancelar                                                                       | OK F10 - Gravar Cancelar                                                 |

## Ex. Cartão TEF

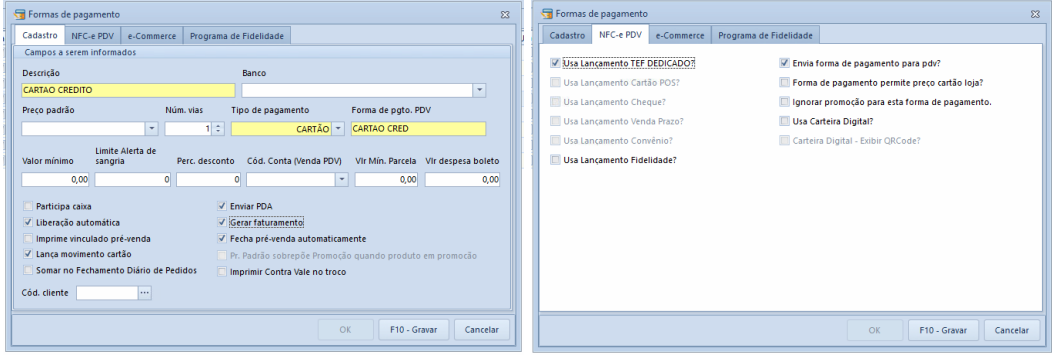

# Ex. Cartão POS

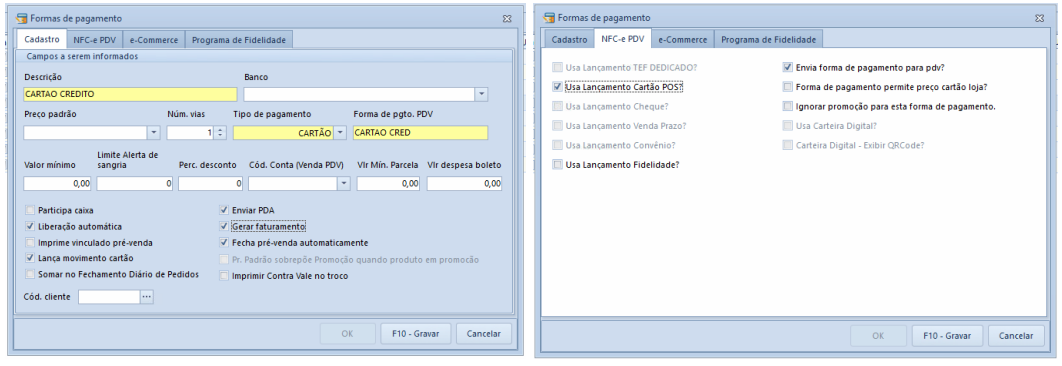

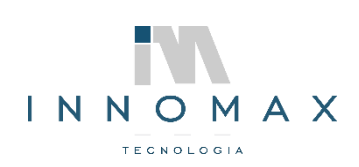

## Ex. Cheque

| G Formas de pagamento 23                                                                                                    | 🕤 Formas de pagamento 🛛 🕄                                                                                                    |
|----------------------------------------------------------------------------------------------------|----------------------------------------------------------------------------------------------------|
| Cadastro NFC-e PDV e-Commerce Programa de Fidelidade                                                                                                    | Cadastro NFC-e PDV e-Commerce Programa de Fidelidade                                                                                                    |
| Campos a serem informados Descrição Banco Categurasso Perco padão Núm, vias Tipo de pagamento Forma de ppto. PDV                                                                                                    | Usa Lançamento TEP DEDICADO?         Imita forma de pagamento para pdr?           Usa Lançamento Cardio POS?         Forma de pagamento permite preco cardio loja?           Il Usa Lançamento Cheque?         Ignorar promoção para esta forma de pagamento. |
| v         1         CHEQUE         CHEQUE           Valor minimo         Limit 6 Artha de<br>sangha         Perc. desconto         Cód. Conta (Venda POV)         Vir Min. Parcela         Vir despesa boleto           0,00         0         0         v         0,00         0,00         0,00                                                   | Usa Lancamento Vinda Prazo?<br>Usa Lancamento Commino?<br>Usa Lancamento Commino?<br>Usa Lancamento Fridelidade?                                                                                                    |
| Participa caixa     Cenvia PDA     Uberação automática     Gerar faturamento     Inmprime vinculado pré-venda     Verche pri-venda automáticamente     Lanca movimento cartão     Pr. Padrão sobrepõe Promoção quando produto em promoção     Somar no Fechamento Diário de Pedidos     Imprimir Contra Vale no troco     Cód. cliente     Imprimir |                                                                                                    |
| OK F10 - Gravar Cancelar                                                                                                    | OK F10 - Gravar Cancelar                                                                                                    |

Caso o cliente não deseje lanças os cheques no contas a receber do SIA desmarcar a opção "USA LANÇAMENTO CHEQUE".

## Ex. PIX

| 🕤 Formas de pagamento 🛛 🕅                                                                                       | 😼 Formas de pagamento 23                                                 |
|----------------------------------------------------------------------------------------------------|--------------------------------------------------------------------------|
| Cadastro NFC-e PDV e-Commerce Programa de Fidelidade                                                            | Cadastro NFC-e PDV e-Commerce Programa de Fidelidade                     |
| Campos a serem informados                                                                                       |                                                                          |
| Durate Data                                                                                                    | Usa Lançamento TEF DEDICADO? Z Envia forma de pagamento para pdv?        |
| Descrição                                                                                                    | Usa Lançamento Cartão POS? Forma de pagamento permite preço cartão loja? |
| PIX                                                                                                    | 🗏 Ura lacomente Cheque?                                                  |
| Preço padrão Núm. vias Tipo de pagamento Forma de pgto. PDV                                                     | Gia cançamento crieque:                                                  |
| T 1 C CARTÃO T PIX                                                                                              | Usa Lançamento Venda Prazo? Usa Carteira Digital?                        |
|                                                                                                    | Usa Lançamento Convênio? Carteira Digital - Exibir QRCode?               |
| Limite Alerta de<br>Valor mínimo sangria Pero desconto Cód Conta Venda PDVI Vir Mín Parcela. Vir despesa boleto | Ilca Lanzamento Fidelidade?                                              |
|                                                                                                    |                                                                          |
|                                                                                                    |                                                                          |
| Participa caixa                                                                                                 |                                                                          |
| 🗆 Liberação automática 🔍 Gerar faturamento                                                                      |                                                                          |
| Imprime vinculado pré-venda                                                                                     |                                                                          |
| Lanca movimento cartão     Pr. Padrão sobrenõe Promoção guando produto em promoção                              |                                                                          |
| Somar no Fechamento Diário de Pedidos                                                                           |                                                                          |
|                                                                                                    |                                                                          |
| Cód. cliente ····                                                                                               |                                                                          |
|                                                                                                    |                                                                          |
| OK F10 - Gravar Cancelar                                                                                        | OK F10 - Gravar Cancelar                                                 |

Caso o cliente utilize o TEF e deseja configurar o PIX QRCode para que se apareça na tela, deve solicitar a habilitação para carteiras digitais no banco para sua conta e informar o código que o banco retornou para configuração do modulo CardSE. E nas configurações acima marcar LANÇAMENTO TEF DEDICADO. USE CARTEIRA DIGITAL E CARTEIRA DIGITAL – EXIBE QRCODE.

As formas de pagamento que não forem utilizadas no caixa desmarcar o ENVIO FORMA DE PAGAMENTO PARA PDV.

# INSTALAÇÃO SIA PDV

• Execute o Setup do SIAPDV que foi feto o download no inicio da apostila.

| $\leftrightarrow$ $\rightarrow$ $\checkmark$ $\uparrow$ $\clubsuit$ > Es | te Computador 🔸 Disco l | ocal (C:) > Usuários | > User > Downloads    |                |            |
|--------------------------------------------------------------------------|-------------------------|----------------------|-----------------------|----------------|------------|
|                                                                          | Nome                    |                      | Data de modificação   | Тіро           | Tamanho    |
| 📌 Acesso rápido                                                          |                         |                      |                       |                |            |
| 📃 Área de Trabalho 🖈                                                     | ✓ Hoje (4)              |                      |                       |                |            |
| 📕 Downloads 🔹 🖈                                                          | 📄 Não confirmado 9      | 93712.crdownload     | 06/10/2021 09:27      | Arquivo CRDOWN | 84 KB      |
| Documentos                                                               | 🔀 SetupSia_8.4.2154     |                      | 06/10/2021 09:21      | Aplicativo     | 514.090 KB |
|                                                                          | 🔂 SetupPDV_5.0.2055     |                      | 06/10/2021 09:11      | Anlicativo     | 127.242 KB |
| 📰 Imagens 🛛 🖈                                                            | 🛃 WebPkiSetup_          | Abrir                |                       |                | 4.256 KB   |
| Criare                                                                   | V Anteriormente         | Executar como adm    | ninistrador           |                |            |
| Documentos Digita                                                        | Antenomente             | Compartilhar com o   | o Skype               |                |            |
|                                                                          | 🔂 SetupSia_8.4.2        | Solucionar problem   | as de compatibilidade |                | 507.803 KB |
| Dedidos usando                                                           | 🔂 SetupSia_8.3.0        | Fixar em Iniciar     | ·                     |                | 512.231 KB |

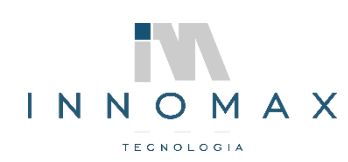

• Siga avançando em todas as telas do setup até finalizar a instalação.

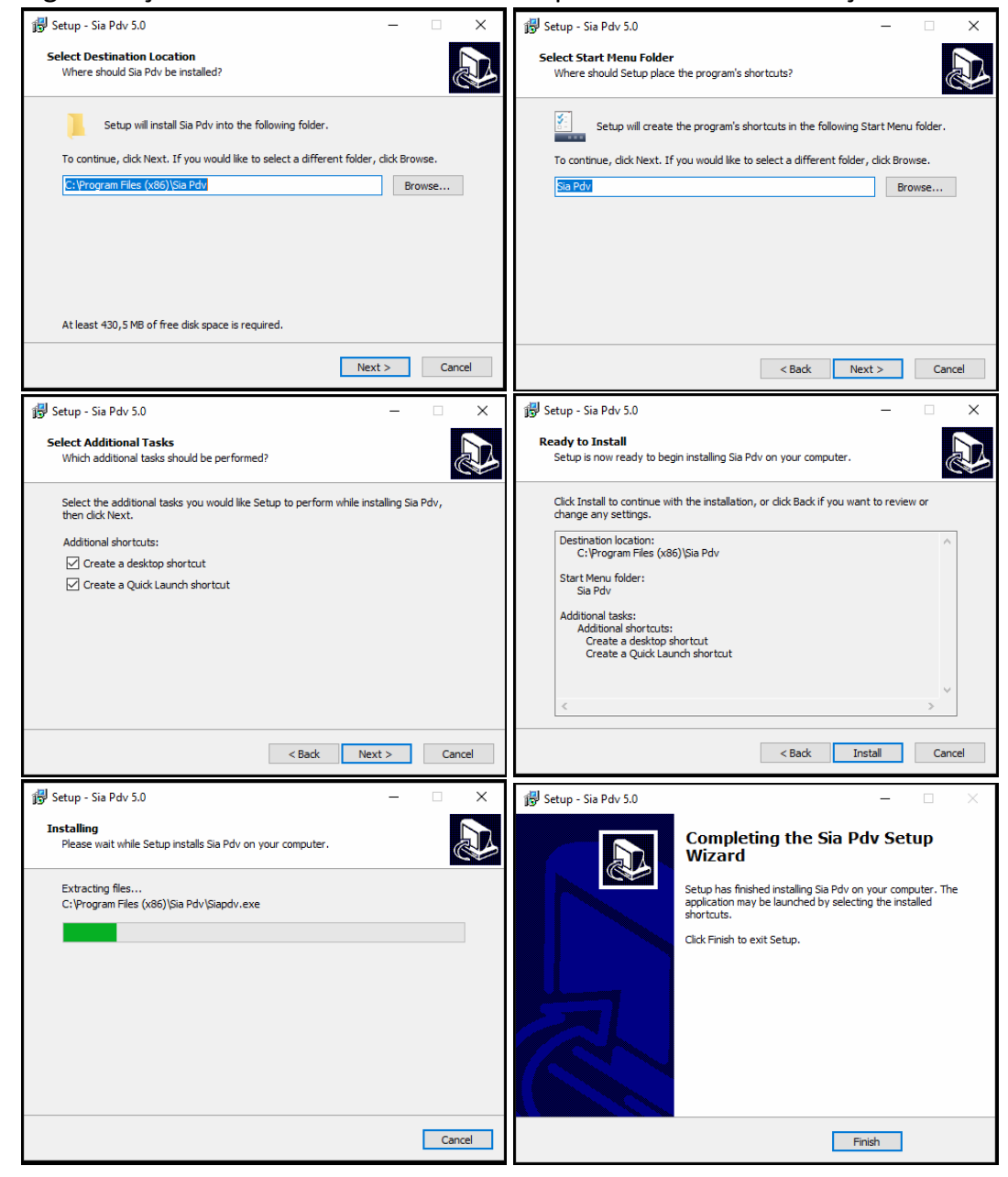

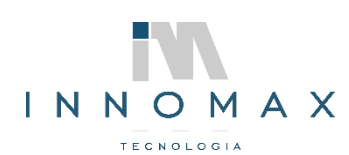

• Após a instalação damos as liberações na pasta "C:\Program Files (x86)\Sia Pdv"

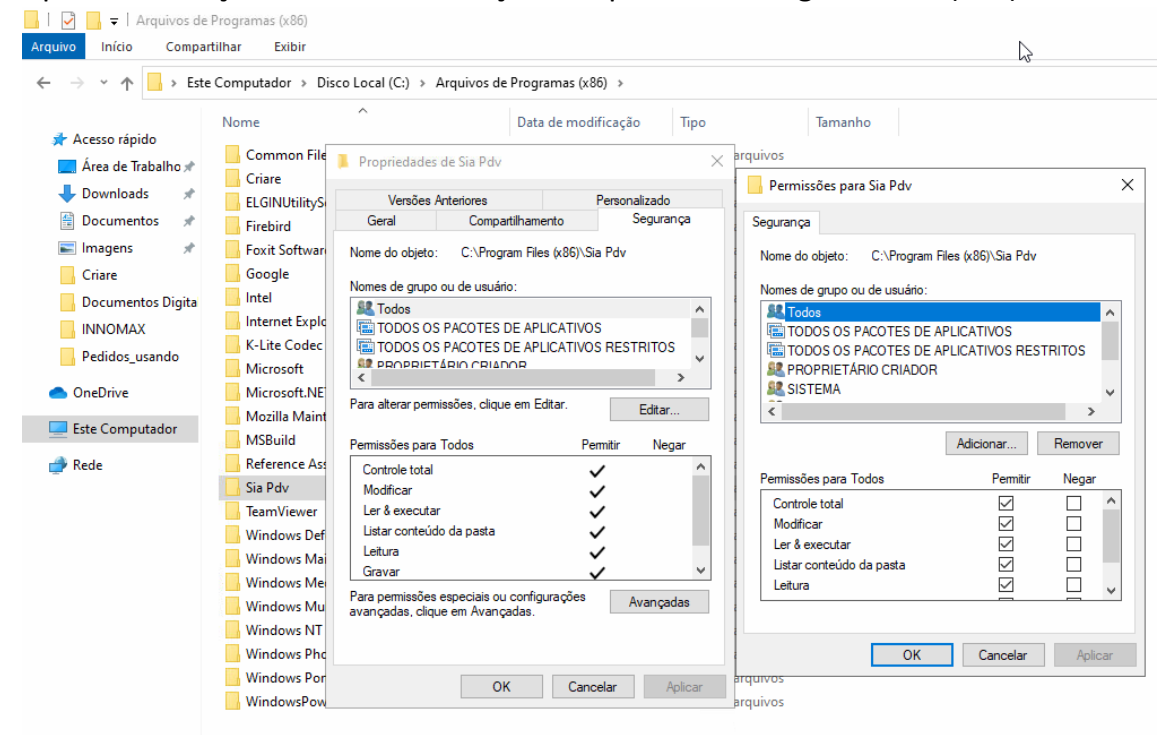

Agora vamos na pasta SIAPDV e executa como administrador o ConfigInicial.

| $\leftarrow \rightarrow \land \uparrow $ $\rightarrow$ Este | e Computador > Disco Local (C:) > Arquivos de | Programas (x86) > Sia F | dv >               |           |
|-------------------------------------------------------------|-----------------------------------------------|-------------------------|--------------------|-----------|
|                                                             | Nome                                          | Data de modificação     | Тіро               | Tamanho   |
| 🖈 Acesso rápido                                             | Clisitet - Interface com a anlicação - Cart   | 17/06/2021 16:32        | Fovit Reader DDF   | 1 522 KB  |
| 📃 Área de Trabalho 🖈                                        |                                               | 17/06/2021 16:32        | Parâmetros de co   | 1.555 KB  |
| 👆 Downloads 🛛 🖈                                             | Clisitet221 dll                               | 17/06/2021 16:32        | Evtenção de anlica | 7 172 KB  |
| 🚆 Documentos 🛛 🖈                                            | comprovanterecebimentodetalbado Ist           | 17/06/2021 16:32        | Arquivo I ST       | 1 KB      |
| 📰 Imagens 🛛 🖈                                               | comprovanteResiduo.lst                        | 17/06/2021 16:37        | Arquivo LST        | 1 KB      |
| Criare                                                      | ComprovanteSangria.lst                        | 17/06/2021 16:32        | Arquivo LST        | 1 KB      |
| Documentos Digita                                           | ConfigInizial                                 | 20/00/2021 00:52        | Anlicativo         | 32.313 KB |
|                                                             | configPa Abrir                                |                         | de co              | 1 KB      |
| Dedidee weende                                              | 🔀 Configur 👎 Executar como administrado       | or                      |                    | 59.911 KB |
| Pedidos_usando                                              | CONVEC S Compartilhar com o Skype             |                         | e aplica           | 920 KB    |
| lene One Drive                                              | Converte Solucionar problemas de co           | mpatibilidade           |                    | 2.444 KB  |
| Erte Computador                                             | 💿 createdat 🛛 Fixar em Iniciar                |                         | Lotes              | 1 KB      |
|                                                             | 🖭 Criare Inf 💊 Escanear o local selecionado   | o à procura de vírus    | > XML              | 1 KB      |
| 💣 Rede                                                      | 🗋 DANFeNI 🖻 Compartilhar                      |                         | 3                  | 22 KB     |
|                                                             | 📄 DANFeNI 🛛 🗱 Adicionar para o arquivo        |                         | 8                  | 23 KB     |

• Acesse com Usuario root e a Senha do Dia.

| CONFIG INICIAL - ACESSO RESTRITO |
|----------------------------------|
| Usuário                          |
| Senha                            |
|                                  |
| <u>1</u> - OK                    |

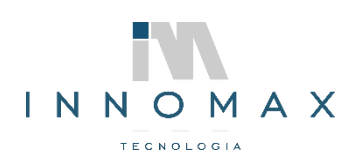

• Clique em avançar na primeira tela que informa que é NFCe.

| 🖌 Criare Tecnologia                        |                |      | -  |       | >    |
|--------------------------------------------|----------------|------|----|-------|------|
| iia PDV<br>Configuração inicial do sistema |                |      |    |       |      |
| Tipo de PDV                                |                |      |    |       |      |
|                                            |                |      |    |       |      |
|                                            |                |      |    |       |      |
|                                            |                |      |    |       |      |
|                                            |                |      |    |       |      |
| ●NFC-E / SAT                               |                |      |    |       |      |
|                                            |                |      |    |       |      |
|                                            |                |      |    |       |      |
|                                            |                |      |    |       |      |
|                                            |                |      |    |       |      |
|                                            |                |      |    |       |      |
|                                            | <u>V</u> oltar | Avan | ar | Cance | elar |

• Insira o IP Fixo do Servidor

| 🔀 Criare Tecnologia           |                  |                | -      |       | ×   |
|-------------------------------|------------------|----------------|--------|-------|-----|
| Sia PDV                       |                  |                |        |       |     |
| Configuração de conexão       | o com o servidor |                |        |       |     |
| - Foruídor o banco do dados r | omete            |                |        |       |     |
| Heat de banco de dados i      | Porta            | Pages de dedes |        |       |     |
| Host do banco de dados        |                  | barco de dados |        |       |     |
| 127.0.0.1                     | 3306             | DOSIA          |        |       |     |
| Host ServerSia                | Porta            | Porta rest     |        |       |     |
| 127.0.0.1                     | 3070             | 8090           |        |       |     |
|                               |                  |                |        |       |     |
|                               |                  |                |        |       |     |
|                               |                  |                |        |       |     |
|                               |                  |                |        |       |     |
|                               |                  |                |        |       |     |
|                               |                  |                |        |       |     |
|                               |                  |                |        |       |     |
|                               |                  |                |        |       |     |
|                               |                  |                |        |       |     |
|                               |                  |                |        |       |     |
|                               |                  |                |        |       |     |
|                               |                  |                |        |       |     |
|                               |                  |                | _      |       |     |
|                               |                  | <u>Voltar</u>  | /ançar | Cance | lar |

• Informe o CNPJ da empresa

|                               | Law Control of the second second second second second second second second second second second second second s |                           |                         |        |      |      |
|-------------------------------|----------------------------------------------------------------------------------------------------|---------------------------|-------------------------|--------|------|------|
| K Criare Tecnologia           |                                                                                                    |                           |                         | -      |      | ×    |
| Sia PDV<br>Seleção da empresa |                                                                                                    |                           |                         |        |      |      |
|                               |                                                                                                    |                           |                         |        |      |      |
|                               |                                                                                                    |                           |                         |        |      |      |
|                               |                                                                                                    | Informe o CNPJ da empresa |                         |        |      |      |
|                               | /                                                                                                    | 1                         |                         |        |      |      |
|                               |                                                                                                    |                           |                         |        |      |      |
|                               |                                                                                                    |                           |                         |        |      |      |
|                               |                                                                                                    |                           |                         |        |      |      |
|                               |                                                                                                    |                           |                         |        |      |      |
|                               |                                                                                                    |                           |                         |        |      |      |
|                               |                                                                                                    |                           |                         |        |      |      |
|                               |                                                                                                    |                           |                         |        |      |      |
|                               |                                                                                                    |                           |                         |        |      |      |
|                               |                                                                                                    |                           |                         |        |      |      |
|                               |                                                                                                    |                           | <u>Voltar</u> A         | vançar | Çano | elar |
|                               |                                                                                                    |                           | <u>V</u> oltar <u>A</u> | vançar | Cano | elar |

• Informe o número do PDV. (*Confira antes em Cadastros>PDVs no SIA se for reinstalação use a numeração do antigo, caso seja nova instalação coloque o numero posterior do ultimo* 

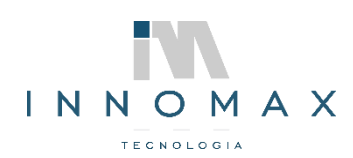

## cadastrado)

| · · ·                       |                         |        |         |      |          |
|-----------------------------|-------------------------|--------|---------|------|----------|
| 🗙 Criare Tecnologia         |                         |        | -       |      | $\times$ |
| Cia DDV                     |                         |        |         |      |          |
| Identificação da NFCE / SAT |                         |        |         |      |          |
|                             |                         |        |         |      |          |
|                             |                         |        |         |      |          |
|                             |                         |        |         |      |          |
|                             |                         |        |         |      |          |
|                             | Informe o número do PDV |        |         |      |          |
|                             |                         | J      |         |      |          |
|                             |                         |        |         |      |          |
|                             |                         |        |         |      |          |
|                             |                         |        |         |      |          |
|                             |                         |        |         |      |          |
|                             |                         |        |         |      |          |
|                             |                         |        |         |      |          |
|                             |                         |        |         |      |          |
|                             |                         |        |         |      |          |
|                             |                         |        |         |      |          |
|                             |                         |        |         |      |          |
|                             |                         |        |         |      |          |
|                             |                         |        |         |      |          |
|                             |                         |        |         |      |          |
|                             |                         |        |         |      |          |
|                             |                         | ⊻oltar | Avançar | Cano | elar     |

• Crie uma nova configuração para o PDV (Caso seja re instalação marque usar uma configuração existente)

| 🗙 Criare Tecnologia — 🛛                                           | - >      | < | 🗙 Criare Teo               | nologia          |               |            |                  |            |                  |                |       | -   |               | ×    |
|-------------------------------------------------------------------|----------|---|----------------------------|------------------|---------------|------------|------------------|------------|------------------|----------------|-------|-----|---------------|------|
| Sia POV<br>Configurações de POV: Verificar configuração existente |          |   | Sia PDV<br>Configura       | ição de impress  | ão            |            |                  |            |                  |                |       |     |               |      |
| Opções de configuração                                            |          |   | Seleção de n               | nodelo e porta o | de impressora | ,          |                  |            |                  |                |       |     |               |      |
| ● Criar uma nova configuração                                     |          |   | Modelo de ir<br>ppEscPosEp | npressora<br>son | ~             | Porta      | ELGINI9          |            |                  | -              |       |     |               |      |
| O Usar uma configuração existente                                 |          |   | Imprimir                   | itens somente (  | em 1 linha    | Imprime    | desconto/acrésci | mo por ite | em 🗌 DAN         | FE NFC-e resum | nido  |     |               |      |
| Configurações existentes                                          |          |   | 🗌 Imprimi                  | ir nome fantasi  | a             | Via consi  | umidor           |            | 🗹 Imp            | imir codigo EA | NN .  |     |               |      |
| Número do PDV Descrição                                           |          |   | 🗹 Imprimi                  | ir Logo Lateral  |               | 🗹 Imprimir | QRCode lateral   |            |                  |                |       |     |               |      |
|                                                                   |          |   | Marg.direita               | Marg.esq         | Marg.sup      | Marg.inf   | Página de cóo    | digo       | Esp. entre linha | s Pular linhas |       |     |               |      |
| <to daplay="" data="" to=""></to>                                 |          |   | Testar                     | impressão        | 0,0           | 0,0        | p.630            |            | 10 0             |                |       |     |               |      |
| Yotar Avançar                                                     | Çancelar |   |                            |                  |               |            |                  |            |                  | Voltar         | Avanç | ;ar | <u>C</u> ance | elar |

- Em Configurações SAT passe direto.
- Caso tenha balança aclopara o caixa e balança de retaguarda configure nessa tela.

|                                        | -              |                      |                     |        |       |   |
|----------------------------------------|----------------|----------------------|---------------------|--------|-------|---|
| 🔨 Criare Tecnologia                    |                |                      |                     | -      |       | × |
| Sia PDV<br>Configuração de balança     |                |                      |                     |        |       |   |
| Balança acoplada ao PDV                |                |                      |                     |        |       |   |
| Parâmetros balança                     |                |                      |                     |        |       |   |
| Modelo                                 | Porta serial   | Baud rate            | Data bits           |        |       |   |
| balNenhum ~                            | COM1 ~         | 9600 ~               | 8 ~                 |        |       |   |
| Hand shake Parity Str                  | n hits         |                      | Intervalo           |        |       |   |
| hsNenhum v nNone v s1                  |                | ardElaw CoffElaw Maa | itorar balanca 200  |        |       |   |
|                                        |                | Código inicia co     | m Tamanho do código |        |       |   |
| 🗹 Checar digito no código 🗹 Usa balano | a Criar dígito | verificador 2        | 4                   |        |       |   |
| Cód. de barras da etiqueta             |                |                      |                     |        |       |   |
| Contém preço 🗸 🗸                       |                |                      |                     |        |       |   |
|                                        |                |                      |                     |        |       |   |
|                                        |                |                      |                     |        |       |   |
|                                        |                |                      |                     |        |       |   |
|                                        |                |                      |                     |        |       |   |
|                                        |                |                      | Velter              |        | Come  |   |
|                                        |                |                      | voitar              | ariçai | gance |   |

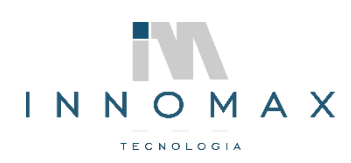

• Clique em avançar e depois em Finalizar e depois em SIM para abrir o configurador do caixa.

| Criare Tecnologia<br>Sia PDV<br>Encerramento               | - 0              | ×    | Criare Tecnologia<br>Sia POV<br>Encerramento    | - O X                                              |
|------------------------------------------------------------|------------------|------|-------------------------------------------------|----------------------------------------------------|
| Quase lå, clique em finalizar para salvar as configurações |                  |      | Confirma<br>Configurações realizadas com<br>Sim | ×<br>sucessol Deseja realizar mais ajustes?<br>Não |
| <u>V</u> oltar <u>Einal</u>                                | zar <u>C</u> ano | elar |                                                 | Voltar Einalizar Gancelar                          |

• Acesse o configurador com o usuário root e a senha do dia.

| ACESSO RESTRITO  |  |  |  |  |
|------------------|--|--|--|--|
| Usuário<br>Senha |  |  |  |  |
| <u>1</u> - OK    |  |  |  |  |

• Tecle F7 no teclado para acessar a mudança do WebService para produção e clique em OK para retornar ao configurador.

| 🔀 Configurações                                                                                                    | 🗙 👗 Configurações 🛛 🕹                                                                                                    |  |  |  |  |  |
|----------------------------------------------------------------------------------------------------|----------------------------------------------------------------------------------------------------|--|--|--|--|--|
| Impressora Retaguarda Formas pagamento Balança Leitor<br>Diados da Impressora                                                                                                    | Impressora Retaguarda Formas pagamento Balança Leitor<br>Dados da Impressora                                                                                                    |  |  |  |  |  |
| Modelo B <sup>44</sup> de série Ecf 4 <sup>®</sup><br>peticitvitation V S Contains proc Decimais Otd. Linhas após cupom<br>Mezzo Bur Ecimics - V S S S Contains - V S Contains - V S S S S S S S S S S S S S S S S S S | Modelo     Emperator       Perta     Cereficació (Geral WebService       Visit 7.0.0.12.0.000     Selecione UF de Destino:       Impressoa spooler     Modianeste de Destino       Interessoa spooler     Perta       Prov     Homologação       Usario     Servia       Usario     Servia       Porov     Poros       Usario     Servia       Prov     Poros       Porov     Poros       Usario     Servia       Prov     Poros       Porov     Poros       Porov     Poros       Porov     Poros       Porov     Poros       Porov     Poros       Porov     Poros       Poros     Poros       Poros< |  |  |  |  |  |
| QK                                                                                                    | QK Cancelar                                                                                                    |  |  |  |  |  |
| Sia PDV - Versão: 5.0.2055                                                                                                    | Sia PDV - Versão: 5.0.2055                                                                                                    |  |  |  |  |  |
| MENU FISCAL INACESSÍVEL NESTA TELA                                                                                                    | MENU FISCAL INACESSÍVEL NESTA TELA                                                                                                    |  |  |  |  |  |

• No configurador clique na aba RETAGUARDA e ajuste a versão do BD.

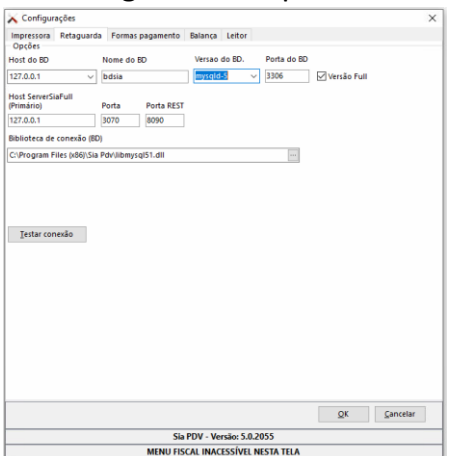

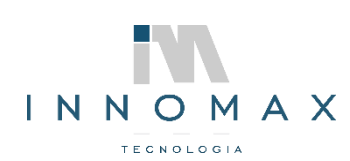

• Confira a aba Formas de Pagamento e a aba Balança

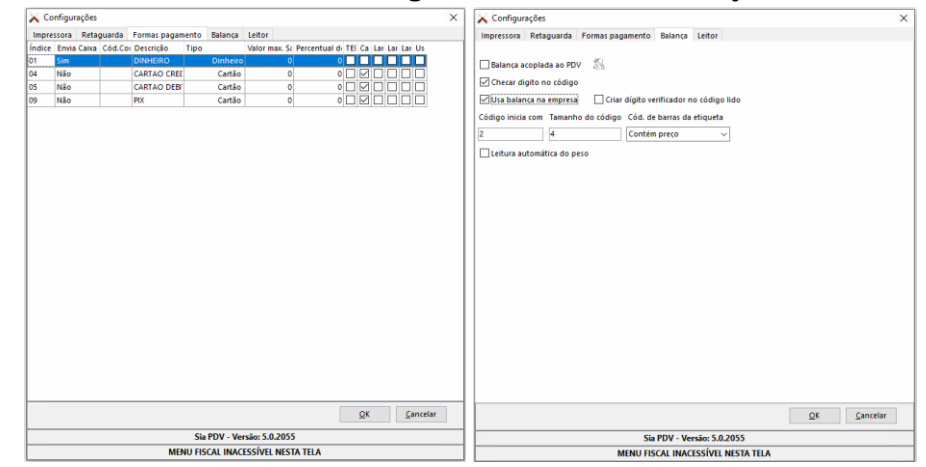

Volte na aba Impressora e clique em Configurações do Sistema (F3)

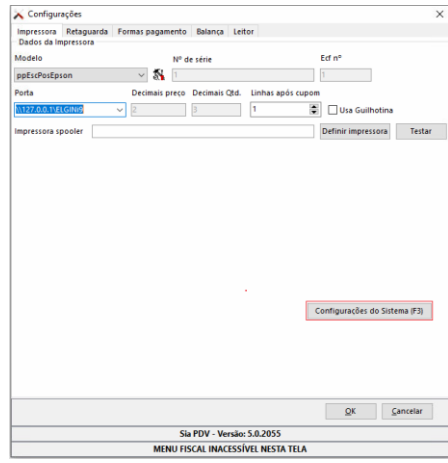

 No Painel de Configuração ajuste as opções conforme o cliente utiliza (Venda a prazo, Convênio, Controle de Entrega, Slide Show e outras que podemos ver passando pelas abas.)

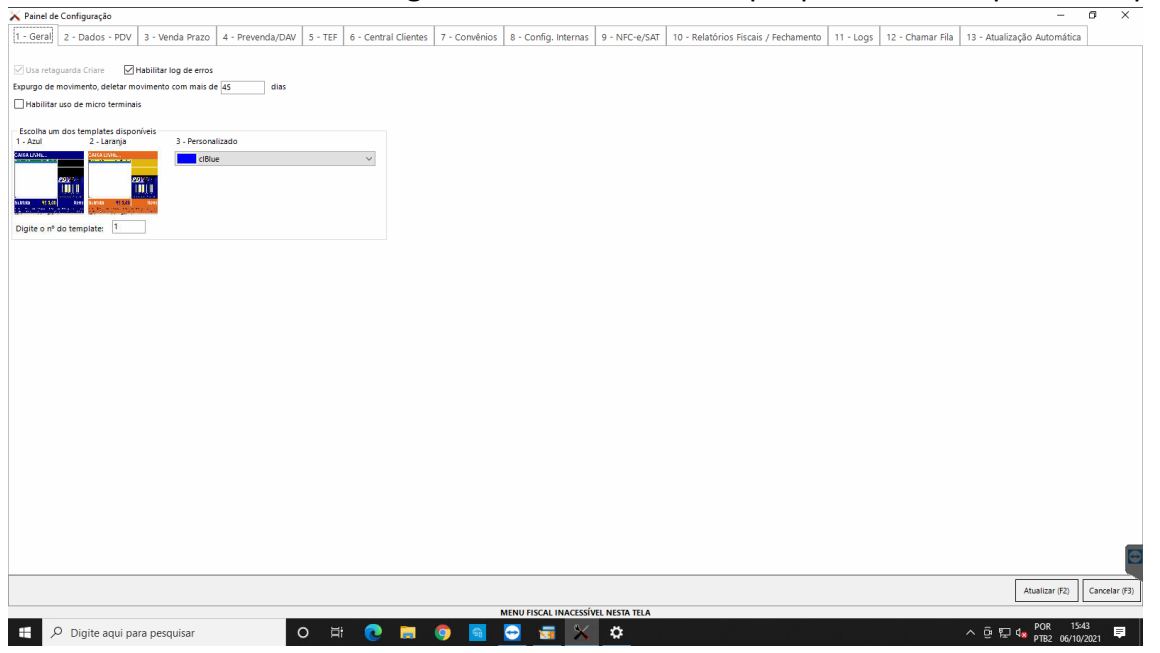

Após fazer as configurações Atualize e Feche as janelas do Painel de Configuração e do Configurador.

• No SIA gere um lote de alterações para atualizar o PDV na aba PDVs.

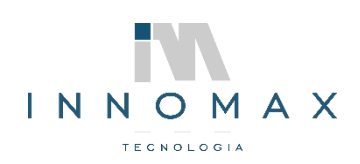

- Agora faça todos os testes:
  - Abra o SIAPDV
  - Abertura de Caixa
  - Insira o Suprimento
  - Teste de venda em dinheiro
  - Cancela teste de venda em dinheiro
  - Teste de venda em cartão credito
  - Cancela teste de venda em cartão credito
  - Teste de venda em cartão debito
  - Cancela teste de venda em cartão debito
  - Teste de venda no PIX
  - Cancela venda no PIX
  - Fechamento de caixa.
- Confira no SIA se as vendas subiram e caso haja contingência instruir o cliente a corrigir.